## Descarga de carta porte

Ingresar a : https://extranet.tresguerras.com.mx/EXTRANET/

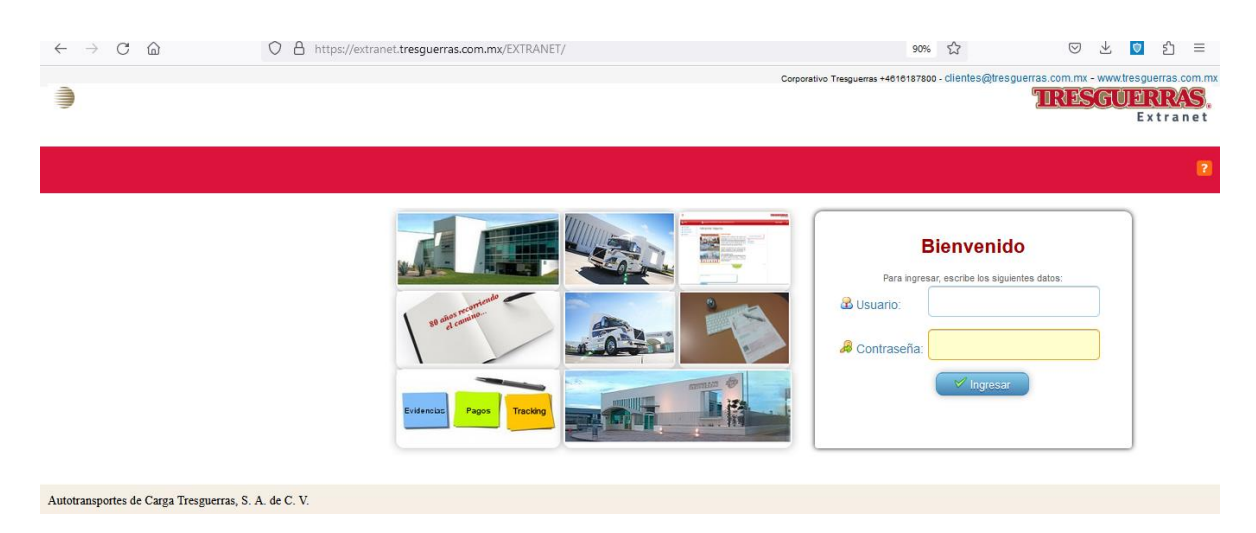

Ingresar con usuario y contraseña correspondiente.

Una vez que estamos en el menú de inicio, seleccionar la opción de **rastreo** en el apartado de **estándar**.

| )                                                                    |                        | TRESGUERR<br>Extra |  |  |  |  |  |  |  |
|----------------------------------------------------------------------|------------------------|--------------------|--|--|--|--|--|--|--|
| 🝏 Inicio                                                             | Senvenido,             | × Cerrar Sesión 💡  |  |  |  |  |  |  |  |
| DOCUMENTACION     DOCUMENTACION V2     A FACTURAS     NOTIFICACIONES | ><br>>                 |                    |  |  |  |  |  |  |  |
| ASTREO                                                               | & EMBARQUES ALTO VALOR |                    |  |  |  |  |  |  |  |
| REPORTES                                                             | <ul> <li></li></ul>    |                    |  |  |  |  |  |  |  |
| Autotransportes de Carga Tresgue                                     | erras, S. A. de C. V.  |                    |  |  |  |  |  |  |  |

Al mostrarse la siguiente pantalla, en el recuadro hay que colocar el número de guía del cual queremos obtener la carta porte y **rastrear.** 

|                                                                                             |                     |                       |                       |                       |             | Corpo      | ашио пездиеная тното готорои | - പലസ്ടാപ്രസ | TRES       | GÚÐ<br>E         | x t r a | AS.<br>anet |
|---------------------------------------------------------------------------------------------|---------------------|-----------------------|-----------------------|-----------------------|-------------|------------|------------------------------|--------------|------------|------------------|---------|-------------|
| 🕌 Inicio                                                                                    | Bienvenio           | do, I                 |                       |                       |             |            |                              |              | × Cer      | rar Sesiói       |         |             |
| DOCUMENTACION     DOCUMENTACION V2     FACTURAS     NOTIFICACIONES     RASTREO     REPORTES | Rastreo Estándar    |                       |                       | Introduzca los núr    | THO04106811 | Je que des | ee rastrear                  |              |            |                  |         |             |
|                                                                                             | Talón               | Info Talón            | Sucursal              | Estado                | Fecha       | Hora       | Recibió                      | Evidencia    | Acuse      | Firma<br>Digital | GPS     | Enviar      |
| Buzón de                                                                                    | OTHO04106811        |                       | SAN LUIS POTOSI, SLP. | EMBARQUE<br>ENTREGADO | 15/06/2023  | 16:15      | Alejandro Silva              |              |            | _                | ver     |             |
| Sugerencias                                                                                 | Mostrando registros | s del 1 al 5 de un to | tal de 5 registros    |                       |             |            |                              | Primero      | Anterior 1 | Siguient         | ie ú    | Último      |
| Autotransportes de Carga Tresguerras                                                        | s, S. A. de C. V.   |                       |                       |                       |             |            |                              |              |            |                  |         |             |

Una vez mostrada la barra de datos del servicio, encontraremos la sección de <u>Info. Talón</u>, damos click en el recuadro miniatura y de esta manera se descarga nuestro documento.

|                                                                                             |                                                                                                    |                                                                                                    |                                                                                                    |                                                                                                    |                                                                                                    |                                                                                                    |           | TRE        | GÚ1<br>Ex        | RAS.<br>ktranet |
|---------------------------------------------------------------------------------------------|----------------------------------------------------------------------------------------------------|----------------------------------------------------------------------------------------------------|----------------------------------------------------------------------------------------------------|----------------------------------------------------------------------------------------------------|----------------------------------------------------------------------------------------------------|----------------------------------------------------------------------------------------------------|-----------|------------|------------------|-----------------|
|                                                                                             | Bienvenido, I                                                                                                    |                                                                                                    |                                                                                                    |                                                                                                    |                                                                                                    |                                                                                                    |           | X Cer      | rar Sesión       |                 |
| DOCUMENTACION     DOCUMENTACION V2     FACTURAS     NOTIFICACIONES     RASTREO     REPORTES | Rastreo Estándar                                                                                                    |                                                                                                    | Introduzca los núme                                                                                                    | ros de embarqu<br>H004106811<br>P Rastrear                                                                                                    | ie que des                                                                                                    | see rastrear                                                                                                    |           |            |                  |                 |
|                                                                                             | Talón Info Talón                                                                                                    | Sucursal                                                                                                    | Estado                                                                                                    | Fecha                                                                                                    | Hora                                                                                                    | Recibió                                                                                                    | Evidencia | Acuse      | Firma<br>Digital | GPS Enviar      |
| Buzón de<br>Sugerencias                                                                     | ©TH004106811                                                                                                    | SAN LUIS POTOSI, SLP.                                                                                                    | EMBARQUE<br>ENTREGADO                                                                                                    | 15/06/2023                                                                                                    | 16:15                                                                                                    | Alejandro Silva                                                                                                    |           |            |                  | ver 🖾           |
|                                                                                             | Mostrando registros de Descarga Tal                                                                                                    | on al de 5 registros                                                                                                    |                                                                                                    |                                                                                                    |                                                                                                    |                                                                                                    | Primero   | Anterior 1 | Siguiente        | e Último        |
| Autotransportes de Carga Tresguerras,                                                       | S. A. OP C. V.                                                                                                    | TRESCUERRAS<br>Edwarm fin are fast<br>trumo<br>a.c. Artestantia.<br>Recenter 16 do are companyed and are<br>trumo                                                                                                    | na Tillapus Ris 2.37<br>Ar 2 Sanda<br>Decado<br>7 H O O A 4<br>Octoolada Tro Strift Cottown                                                                                                    |                                                                                                    | A DE PORTE DE ANGRES<br>POLIO FISCAL<br>SEISOAL<br>SEISOAL<br>SEISO<br>SIA Y HORA DE EMBIO<br>NA Y HORA DE CENTRO<br>NOCIDONIZONI ISSA<br>Y HORA DE CENTROLA<br>Y HORA DE CENTROLA | aos Descarga Miles                                                                                                    |           |            |                  |                 |
|                                                                                             | C BOD 710 B352     CARA TO 710 B352     CARA TO 710 B352     CARATTA TO 710     CARA TO 710     CARATTA TO 710     CARATTA TO 710     CARATTA TO 710 | Conservation of the second second sec | 1-1402500     1-1402500     1-1402500     1402     1402     1402     1402     1402     1402     1402     1402     1402     1402     140     140     140     140     140     140     140     140     140     140     140     140     140     140     140     140     140     140     140     140     140     140     140     140     140     140     140     140     140     140     140     140     140     140     140     140     140     140     140     140     140     140     140     140     140     140     140     140     140     140     140     140     140     140     140     140     140     140     140     140     140     140     140     140     140     140     140     140     140     140     140     140     140     140     140     140     140     140     140     140     140     140     140     140     140     140     140     140     140     140     140     140     140     140     140     140     140     140     140     140     140     140     140     140     140     140     140     140     140     140     140     140     140     140     140     140     140     140     140     140     140     140     140     140     140     140     140     140     140     140     140     140     140     140     140     140     140     140     140     140     140     140     140     140     140     140     140     140     140     140     140     140     140     140     140     140     140     140     140     140     140     140     140     140     140     140     140     140     140     140     140     140     140     140     140     140     140     140     140     140     140     140     140     140     140     140     140     140     140     140     140     140     140     140     140     140     140     140     140     140     140     140     140     140     140     140     140     140     140     140     140     140     140     140     140     140     140     140     140     140     140     140     140     140     140     140     140     140     140     140     140     140     140     140     140     140     140     140     140 | NAROSCIE ITA-228<br>NAROSCIE ITA-228<br>NAROSCIE ITA-228-20<br>NAROSCIE ITA-228-20<br>NAROSCIE<br>NAROSCIE ITA-228-20<br>NAROSCIE ITA-228-20<br>NAR | s sonarden sonarden sonarden sonarden sonarden sonarden sonarden sonarden sonarden sonarden sonarden sonarden s                                                                    |                                                                                                    |           |            |                  |                 |
|                                                                                             |                                                                                                    | 6 T.Merandas 2 Pesidinia<br>Restricted a Econo FELTRANO<br>CONCEPTO DE                                                                                                    | 101.00 Uniteditides NOM         70722.830           ato                                                                                                    | 137<br>PALOS BECLARADO 5 000<br>UNICOL CONTAR P EN/25<br>DAS 1<br>DAS 1<br>DAS 1<br>DAS 1                                                                                                    | 0 137<br>5420 2447 04723<br>01.95 401.95<br>56.95 295.85<br>16.35 195.35<br>10.28 10.28                                                                                            | n 90 0 0 / Ta                                                                                                    |           |            |                  |                 |
|                                                                                             |                                                                                                    |                                                                                                    |                                                                                                    |                                                                                                    |                                                                                                    | Contract Official Revenues of the second second sec |           |            |                  |                 |